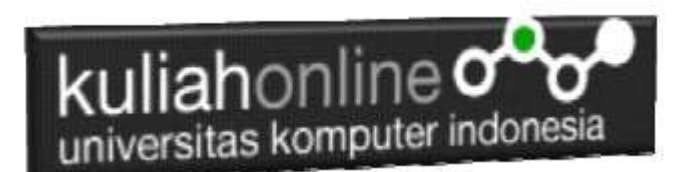

Pertemuan 13: Membuat Program Untuk Melakukan Perubahan Data/Edit Barang

> Oleh:Taryana Suryana M.Kom Teknik Informatika Unikom

taryanarx@email.unikom.ac.id taryanarx@gmail.com Line/Telegram: 081221480577

<u>Video Lives:</u> <u>https://web.facebook.com/taryana/videos/1022</u> <u>3564799566395/</u>

### Edit

Pada bagian ini akan dibahas mengenai bagaimana membuat program untuk melakukan perubahan atau edit pada data yang sudah ada dalam database atau tabel.

Adapun file yang akan dibuat yaitu:

1. Editbarang.php

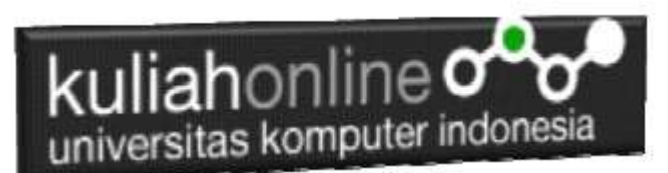

2. Saveeditbarang.php

### Menambahkan Link Edit Pada Tampilbarang.php

Untuk menampilkan Link Edit pada Program TAMPILBARANG.PHP dapat dilakukan dengan cara menambahkan perintah berikut,

```
echo "a href='editbarang.php?kodebrg=$kodebrg'>Edit";
```

tambahkan perintah tersebut pada baris 17 di file tampilbarang.php, perhatikan perubahan berikut:

### TAMPILBARANG.PHP

```
1. <center>
2. <font size=7>
3. MENAMPILKAN DATA BARANG
4. <hr>
5. 
6. NOKODEBARANGNAMA BARANGHARGA
   STOK ACTION
7. <?php
require ("koneksi.php");
9. $sql="select * from barang";
10. $hasil=mysqli query($conn,$sql);
11. $row=mysqli fetch row($hasil);
12. $n=1;
13. do
14. {
15. list($kodebrg,$namabarang,$harga,$stok)=$row;
16. echo
   "$n$n$harga$namabarang$harga$
  stok";
```

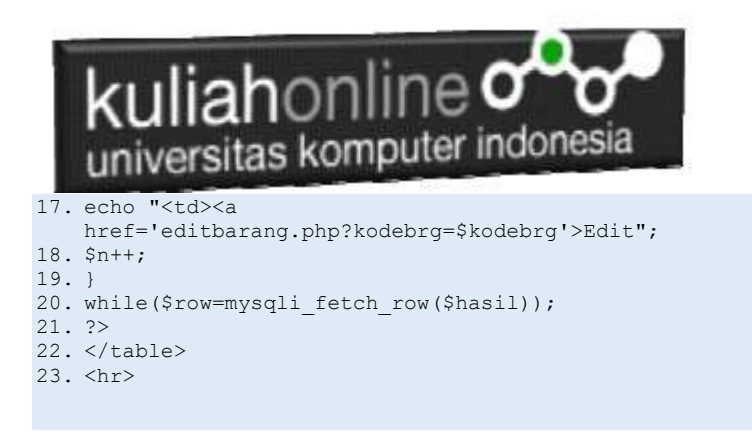

Setelah ditambahkan perintah pada baris 17, kemudian simpan kembali, selanjutnya lihat pada browser. Jika penambahan benar maka akan ditampilkan hasil seperti berikut:

### MENAMPILKAN DATA BARANG

| N | KODE BARANG | NAMA BARANG        | HARGA   | STOK | ACTION |
|---|-------------|--------------------|---------|------|--------|
| 1 | B002        | LAPTOP             | 5000000 | 20   | Edit   |
| E | B003        | PRINTER            | 1500000 | 20   | Eán    |
| 3 | B004        | FLASHDISK          | 50000   | 50   | Edit   |
| 4 | B005        | MODEM 4G           | 200000  | 10   | Edit   |
| 5 | B006        | SOUND CARD         | 50000   | 1    | Edd    |
| 6 | 8007        | SSD SAMSUNG 250 GB | 050000  | \$5  | Edit   |
| 7 | B010        | HANDPHONE          | 2500000 | 10   | Edn    |

Gambar 13.1.Tampil Barang

Jika di Click Link EDIT, maka akan ditampilkan error seperti berikut:

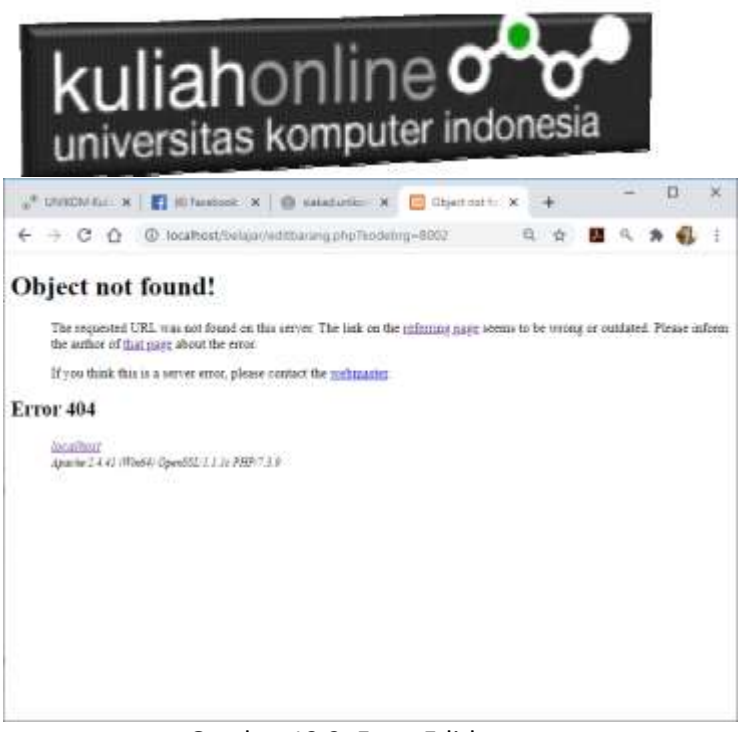

Gambar 13.2. Error Editbarang

Jangan khawatir biarkan saja, itu artinya tadi link EDIT sudah berfungsi sedangkan file EDITBARANG.PHP nya belum dibuat.

Langkah berikutnya adalah membuat file EDITBARANG.PHP.

### MEMBUAT FILE EDITABARANG.PHP

File EDITBARANG.PHP berfungsi untuk menangani Form Edit Data Barang, yang dilakukan oleh pengguna.

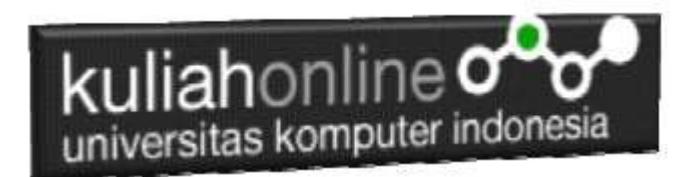

### EDITBARANG.PHP

```
1. <html>
2. <form action="saveeditbarang.php" method=post>
3. <center>
4. <font size=6>
5. Edit Data Barang
6. <hr width=320>
7. 
8. .
9. 
10. <?php
11. require ("koneksi.php");
12. $kodebrg=$ GET['kodebrg'];
13. $sql="select * from barang where kodebrg='$kodebrg'
   ";
14. $hasil=mysqli query($conn,$sql);
15. $row=mysgli fetch row($hasil);
16. do
17. {
18. list($kodebrg,$namabarang,$harga,$stok) =$row;
19. echo "Kode Barang<td
   width=100><input name=kodebrg value='$kodebrg'
   readonly size=10>";
20. echo "Nama Barang<input name=namabarang
   value='$namabarang' size=30>";
21. echo "Harga<input name=harga
   value='$harga' size=10>";
22. echo "Stok<input name=stok value='$stok'
   size=5>";
23. }
24. while ($row=mysqli fetch row ($hasil));
25. ?>
26. 
27. 
28. <input type=submit value='Save Edit'>
29. <input type=reset value=Reset>
```

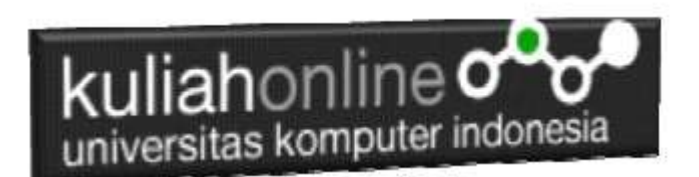

### Menampilkan Hasil Via Browser

Setelah program EDITBARANG.PHP dibuat dan disimpan dalam folder yang sama, kemudian adalah bagaimana cara menampilkannya ke layar komputer:

Untuk menampilkan hasilnya dapat dilakukan dengan cara seperti biasa menampilkan program php:

1.Jalankakan Browser

2. Pada Address Bar, ketikan:localhost/belajar 3.Click File TAMPILBARANG.PHP

### MENAMPILKAN DATA BARANG

| N | KODE BARANG | NAMA BARANG        | HARGA   | STOK | ACTION |
|---|-------------|--------------------|---------|------|--------|
| 1 | B002        | LAPTOP             | 6000000 | 20   | Edit   |
| 2 | B003        | PRINTER            | 1500000 | 20   | Edit   |
| 3 | B004        | FLASHDISK          | 50000   | 50   | Edit   |
| 4 | B005        | MODEM 4G           | 200000  | 10   | Edit   |
| ß | B006        | SOUND CARD         | 50000   | 3    | Edit   |
| 6 | B007        | SSD SAMSUNG 250 GB | 650000  | 15   | Edit   |
| 7 | B010        | HANDPHONE          | 2500000 | 10   | Edit   |

Gambar 13.4. Tampil Barang Yang Akan di Edit

4.Click Link EDIT, selanjutnya akan ditampilkan hasil seperti berikut:

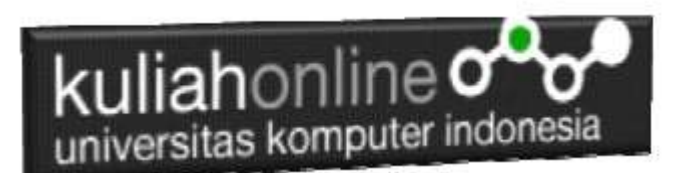

## Edit Data Barang

| Kode Barang | B002   |
|-------------|--------|
| Nama Barang | LAPTOP |
| Harga       | 600000 |
| Stok        | 20     |

Gambar 13:5. Form Edit Barang

Lakukan Editing pada data tersebut misalnya, harganya dirubah dari 6000000 menjad 5000000. Kemudian Click Tomol Save Edit, selanjutnya akan ditampilkan hasil Berikut:

# Save Edit Data Barang

Kode Barang B002 Nama Barang LAPTOP Harga 5000000 Stok 20

Data Barang Sudah di Edit

Gambar 13:6. Save Edit Barang

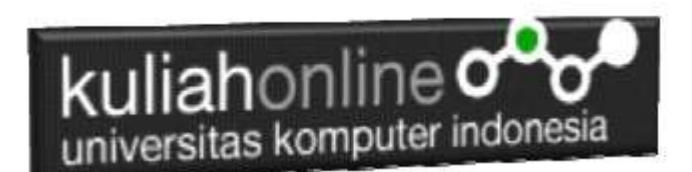

### MEMBUAT FILE SAVEEDITBARANG.PHP

File SAVEEDITBARANG.PHP berfungsi untuk menangani proses penyimpanan data yang dimasukan dari form EDITBARANG.PHP kedalam tabel Barang.

### Saveeditbarang.php

```
1. <html>
2. <center>
3. <font size=6>
4. Save Edit Data Barang
5. </font>
6. <hr width=320>
7. 
8. <?php
9. require ("koneksi.php");
10. $kodebrg=$ POST['kodebrg'];
11. $namabarang=$ POST['namabarang'];
12. $harga=$ POST['harga'];
13. $stok=$ POST['stok'];
14. echo "Kode Barang$kodebrg";
15. echo "Nama Barang$namabarang";
16. echo "Harga$harga";
17. echo "Stok$stok";
18. echo "";
19. echo "<hr width=320>";
20. $sql="update barang set
   namabarang='$namabarang',harga='$harga',stok='$stok'
21. where kodebrg='$kodebrg' ";
22. $hasil=mysqli query($conn,$sql);
23. ?>
24. 
25. Data Barang Sudah di Edit
26. </html>
```

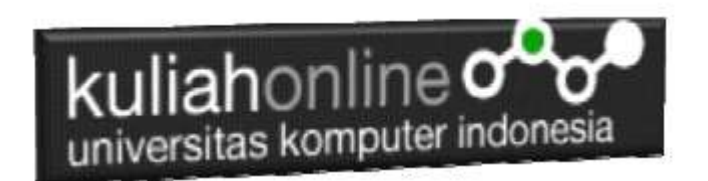

### LATIHAN 13:

Dengan Cara yang sama seperti diatas, buat program untuk edit data Buku, yang pernah dibuat pada latihan sebelumnya:

Jika telah selesai Buat Screenshot dan program filenya kirim ke modul tugas pada kuliahonline dengan format word atau pdf